## Topdesk – Internet Explorer

De browser Edge wordt niet ondersteund door TOPdesk en de Cateringsite. Maak gebruik van een andere browser, bijvoorbeeld Internet Explorer. Hierbij een beknopte uitleg over de internet options en de stappen die nodig zijn om op de Cateringsite te komen.

1. Ga naar Tools.

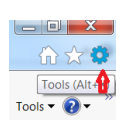

2. Ga naar Internet options.

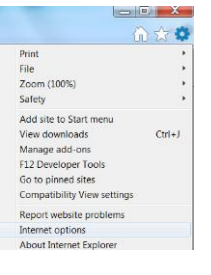

3. Ga naar Tabs.

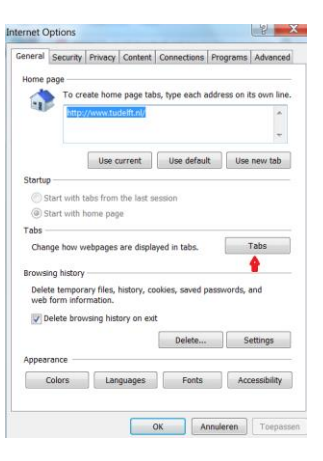

4. Vink aan "Always open pop-ups in a new tab".

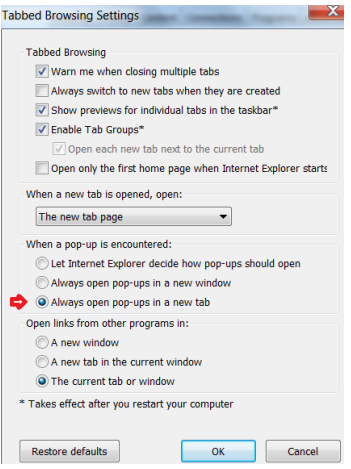

- 5. Klik op **OK**.
- 6. Klik op Toepassen.

| ieneral Se                                                                                      | curity P                                                                         | rivacy Content                                                                             | Connections Pro                                               | grams Advance                                   |
|-------------------------------------------------------------------------------------------------|----------------------------------------------------------------------------------|--------------------------------------------------------------------------------------------|---------------------------------------------------------------|-------------------------------------------------|
| Home page                                                                                       |                                                                                  |                                                                                            |                                                               |                                                 |
| - 🐴                                                                                             | To creat                                                                         | e home page ta                                                                             | bs, type each addre                                           | ss on its own lin                               |
| - 1 P                                                                                           | http://w                                                                         | ww.tudelft.nl/                                                                             |                                                               |                                                 |
|                                                                                                 |                                                                                  |                                                                                            |                                                               | -                                               |
|                                                                                                 |                                                                                  | Use current                                                                                | Use default                                                   | Use new tab                                     |
| Startun                                                                                         |                                                                                  |                                                                                            |                                                               |                                                 |
| startup                                                                                         |                                                                                  |                                                                                            |                                                               |                                                 |
| Start                                                                                           | suith tab.                                                                       | s from the last s                                                                          | session                                                       |                                                 |
| ~                                                                                               | with tau                                                                         |                                                                                            |                                                               |                                                 |
| Start                                                                                           | with hor                                                                         | ne page                                                                                    |                                                               |                                                 |
| ③ Start<br>Tabs ——                                                                              | with hor                                                                         | ne page                                                                                    |                                                               |                                                 |
| Start Tabs Change                                                                               | with hor                                                                         | ne page<br>pages are displ                                                                 | ayed in tabs.                                                 | Tabs                                            |
| Start Tabs Change                                                                               | with hor                                                                         | ne page<br>pages are displ                                                                 | ayed in tabs.                                                 | Tabs                                            |
| Start Tabs Change Browsing H                                                                    | with hor<br>how web<br>iistory —                                                 | ne page<br>pages are displ                                                                 | ayed in tabs.                                                 | Tabs                                            |
| Start     Tabs     Change     Browsing H     Delete ts     web forr                             | with hor<br>how web<br>istory —<br>imporary<br>n informa                         | ne page<br>pages are displ                                                                 | ayed in tabs.<br>ookies, saved passv                          | Tabs<br>vords, and                              |
| Start Tabs Tabs Change Browsing H Delete to web forr                                            | with hor<br>how web<br>iistory —<br>imporary<br>n informa                        | ne page<br>pages are displ<br>files, history, o<br>ation.                                  | ayed in tabs.<br>ookies, saved passv                          | Tabs<br>vords, and                              |
| Start Tabs Change Browsing H Delete to web forr I Delete                                        | with hor<br>how web<br>iistory —<br>imporary<br>n informa<br>e browsi            | ne page<br>pages are displ<br>files, history, c<br>ation.<br>ng history on ex              | ayed in tabs.<br>ookies, saved passv<br>it                    | Tabs<br>vords, and                              |
| Start     Tabs     Change     Browsing H     Delete to     web forr     Velocity     Delete     | with hor<br>how web<br>history —<br>mporary<br>n informa<br>e browsi             | ne page<br>pages are displ<br>files, history, o<br>ation.<br>ng history on ex              | ayed in tabs.<br>ookies, saved passw<br>at<br>Delete          | Tabs<br>vords, and<br>Settings                  |
| Start     Tabs     Change     Browsing H     Delete to     web forr     V Delete                | with hor<br>how web<br>nistory —<br>mporary<br>n informa<br>e browsi<br>e        | ne page<br>pages are displ<br>files, history, c<br>ation.<br>ng history on ex              | ayed in tabs.<br>ookies, saved passv<br>it<br>Delete          | Tabs<br>vords, and<br>Settings                  |
| Start     Tabs     Change     Browsing H     Delete te     web forr     veb forr     Delete     | with hor<br>how web<br>history —<br>emporary<br>n informa<br>e browsi<br>e       | ne page<br>pages are displ<br>files, history, o<br>ation.<br>ng history on ex              | ayed in tabs.<br>ookies, saved passv<br>it<br>Delete          | Tabs<br>vords, and<br>Settings                  |
| Start<br>Tabs<br>Change<br>Browsing H<br>Delete te<br>web forr<br>V Delet<br>Appearance<br>Colo | with hor<br>how web<br>history —<br>emporary<br>n informi<br>e browsi<br>e<br>rs | ne page<br>pages are displ<br>files, history, o<br>ation.<br>ng history on ex<br>Languages | ayed in tabs.<br>ookies, saved passw<br>it<br>Delete<br>Fonts | Tabs<br>vords, and<br>Settings<br>Accessibility |

- 7. Restart je computer.
- 8. Maak een nieuwe dienst Catering aan.

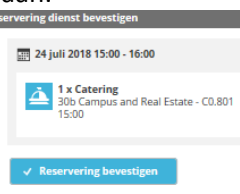

- 9. Als je nu op "Reservering bevestigen" klikt vraagt Internet explorer, met een pop-up, om toestemming voor de Site.
- 10. Klik altijd voor "Options for this site" Always allow.

| Internet Explorer blocked a pop-up from I |            |                         |
|-------------------------------------------|------------|-------------------------|
|                                           | Allow once | Options for this site 🔻 |
|                                           |            | Always allow            |
|                                           |            | More settings           |

Je hebt nu toestemming gegeven voor de site.
 Helaas moet je nog een keer een nieuwe dienst Catering aanmaken.